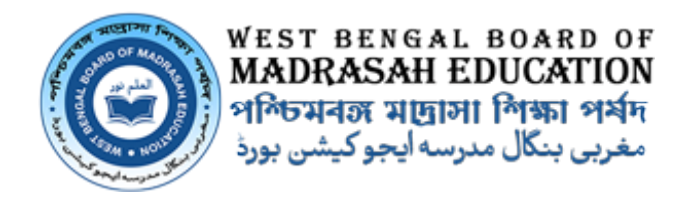

## User Manual for Marks Entry of Semester-I & Semester-II of Fazil 2026

## Step 1: Enter the URL (https://wbbmeexam.org/).

**Step 2:** Enter the User ID and Password as indicated in the below shown screenshot.

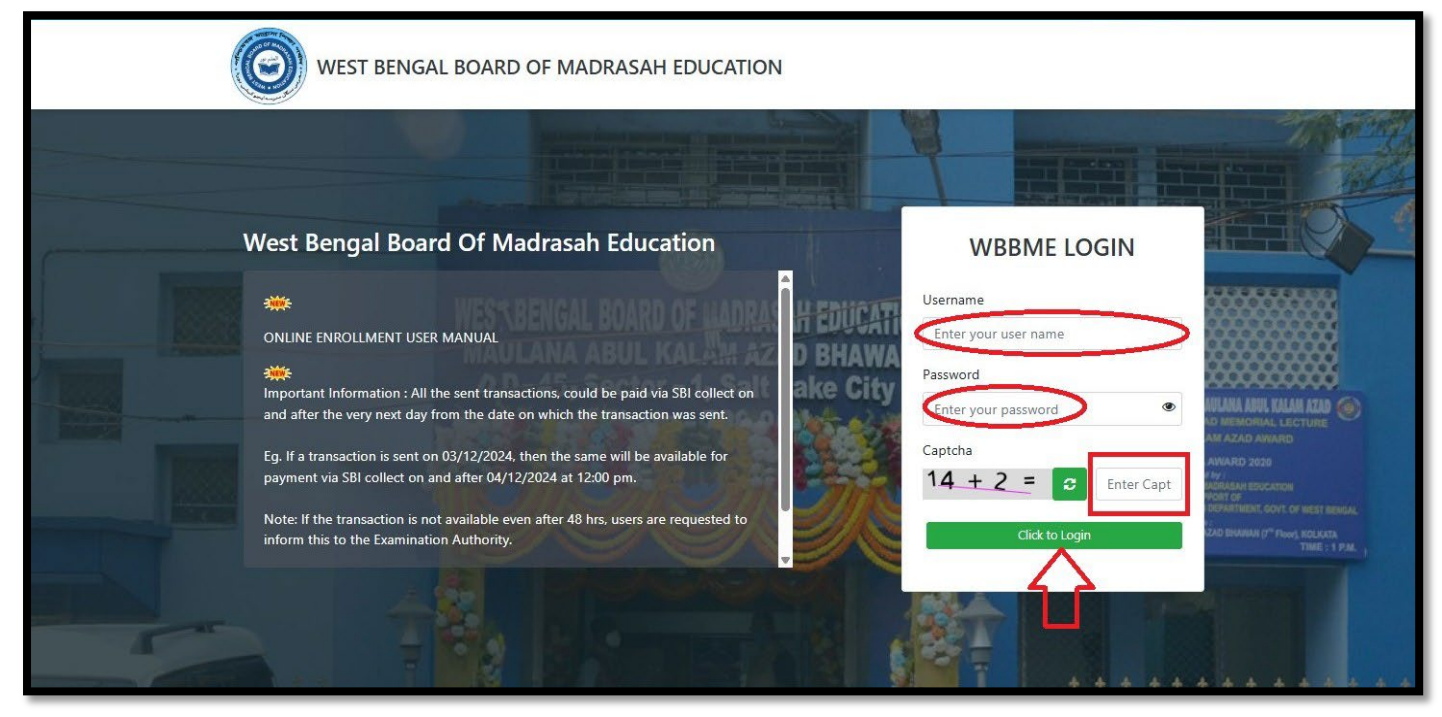

Step 3: Once successful logged In- Madrasah will be able to see the Screen

| ← → ଫ ଲି ≌ wbbmeexan | org/schools/dashboard                      | @ ☆ 끄   @ :                                               |
|----------------------|--------------------------------------------|-----------------------------------------------------------|
| 🔘 WBBME              |                                            | ፹ JOYDEVPUR F.U.O.SENIOR MADRASAH (OPERATOR) 05050301014) |
| Home     Dashboard   | Mes / Home / Dashboard                     | Thursday, June 19, 2025                                   |
| SEM BASED            | 33<br>REGISTERED 33<br>MARKS ENTRY PENDING |                                                           |

**Step 4:** To enter the Fazil Semester I & II (including supplementary) Marks click on **"SEM BASED"** under Menu bar.

| <b>О</b> WBBME | ~   |                                            | ፹ JOYDEVPUR F.U.O.SENIOR MADRASAH (OPERATOR) 058553301014) () |
|----------------|-----|--------------------------------------------|---------------------------------------------------------------|
| Home           | ~ • | Mes / Home / Dashboard                     | Thursday, June 19, 2025                                       |
| SEM BASED      |     | 🗠 Dashboard                                |                                                               |
| Û              |     | 33<br>REGISTERED 33<br>MARKS ENTRY PENDING |                                                               |

Step 5: Then click on "FAZIL EXAM"

| О WBBME    |                                            | ፹ JOYDEVPUR F.U.O.SENIOR MADRASAH (OPERATOR) 05050301014) |
|------------|--------------------------------------------|-----------------------------------------------------------|
| Home 🗸     | Mes / Home / Dashboard                     | Thursday, June 19, 2025                                   |
| SEM BASED  | 🗠 Dashboard                                |                                                           |
| FAZIL EXAM | 33<br>REGISTERED 33<br>MARKS ENTRY PENDING |                                                           |

## Step 6: Then click on "Marks Entry List"

| О мввме -                       |                                            | ፹ JOYDEVPUR F.U.O.SENIOR MADRASAH (OPERATOR) 05050301014 |
|---------------------------------|--------------------------------------------|----------------------------------------------------------|
| Home                            | Mes / Home / Dashboard                     | Thursday, June 19, 2025                                  |
| SEM BASED                       | 🗠 Dashboard                                |                                                          |
| FAZIL EXAM     Marks Entry List | 33<br>REGISTERED 33<br>MARKS ENTRY PENDING |                                                          |

Step 7: To enter subject-wise Marks of a particular student, click on 'Action' button

| С иввме          |                     |                     |                         |                                             | R F.U.O.SENIOR MADRASAH (C                    | OPERATOR) 05050301014 |
|------------------|---------------------|---------------------|-------------------------|---------------------------------------------|-----------------------------------------------|-----------------------|
| FAZIL EXAM       | Madrasah Name       | Madrasah Index      | Registration No         | Reg. Year                                   | Exam type                                     | Student type          |
| Marks Entry List | JOYDEVPUR F.U.C 🗸   | 05050301014         | Registration number     | Select Reg. Year 🗸 🗸                        | FAZIL                                         | Select student typ 🗸  |
|                  | Paper type          | Gender              | Religion                | Entry Status                                |                                               |                       |
|                  | Select paper type 🗸 | Select a gender 🛛 👻 | Select a religion 🗸 🗸   | Select Entry statu: 🗸                       |                                               |                       |
|                  | Search Reset        | NAME                | D.0.8/<br>↓↑            | GENDER CASTE<br>RELIGM<br>STUDE<br>↓↑ PAPER | / STATU<br>DN / STATU<br>NT TYPE /<br>TYPE ↓↑ | show 5 + entries      |
|                  | <sup>1</sup> J05410 | 00067 ABU SAYE      | ED MIAH 31-03           | 3-2004 NA /<br>ISLAM                        | REGIST                                        |                       |
|                  | <sup>2</sup> J05410 | AHMADU              | LLA MOLLA 02-02<br>Male | 2-2006 NA /<br>ISLAM                        | REGIST                                        |                       |
|                  | <sup>3</sup> J05410 | AJMAL SA            | ARKAR 18-12<br>Male     | 2-2004 NA /<br>ISLAM                        | REGIST                                        | rered C               |

N.B.:

- Institute has to do the same Marks entry twice.
- 'AB' In case of candidate was absent in Exam.

## Marks Entry provision will be open, after clicking on **Action** button.

| -                  |       |        |                |         |         |           |      |         |          |         |           |            |        |             | TIT JOAL | UEVPUH | F.U.U.SEN  | UK MADRASA | H (UPERA | TUR) 050: | 0301014  |
|--------------------|-------|--------|----------------|---------|---------|-----------|------|---------|----------|---------|-----------|------------|--------|-------------|----------|--------|------------|------------|----------|-----------|----------|
| THEOI<br>* Indicat | RY AN | D PRO. | JECT MA<br>ds. | RKS O   | BTAIN   | ED IN THE | FAZI | LEXAM   | NATION   |         |           |            |        |             |          |        |            |            |          |           |          |
|                    |       |        | O.M. GREAT     | ER THAN | F.M.    |           |      |         | 0.M      | & RE-EN | ITRY MARK | S MISMATCH | 1.     |             |          |        |            | MARKS REQ  | UIRED    |           |          |
|                    |       |        |                |         |         |           |      | Ma      | rks Obta | ined i  | n the Fa  | zil Exami  | inatio | on          |          |        |            |            |          |           |          |
|                    |       | BENG   | *              | 1       | ENG     | *         | 1    | AR *    |          | -       | THEO      | *          |        | I.S. 1      | *        | 1      | LH.        | *          |          | HIST      | *        |
| Exam               |       | (Benga | li)            |         | (Englis | ih)       |      | (Arabic | )        |         | (Theolog  | gy)        |        | (Islamic St | udies)   |        | (Islamic H | listory)   |          | (History  | )        |
|                    | F.M.  | 0.M.   | RE-ENTRY       | F.M.    | 0.M.    | RE-ENTRY  | F.M. | 0.M.    | RE-ENTRY | F.M.    | 0.M.      | RE-ENTRY   | F.M.   | 0.M.        | RE-ENTRY | F.M.   | 0.M.       | RE-ENTRY   | F.M.     | 0.M.      | RE-ENTRY |
| SEM-1              | 40    |        |                | 40      |         |           | 40   |         |          | 40      |           |            | 40     |             |          | 40     |            |            | 40       |           |          |
|                    |       | BENG   | *              | 1       | ENG     | *         | 1    | AR *    |          |         | THEO      | *          |        | I.S. *      | •        | Ĩ      | LH.        | *          |          | HIST      |          |
| Exam               |       | (Benga | li)            |         | (Englis | ih)       |      | (Arabic | )        |         | (Theolog  | gy)        |        | (Islamic St | udies)   |        | (Islamic H | listory)   |          | (History  | )        |
| _                  | F.M.  | 0.M.   | RE-ENTRY       | E.M.    | 0.M.    | RE-ENTRY  | F.M. | 0.M.    | RE-ENTRY | E.M.    | 0.M.      | RE-ENTRY   | F.M.   | 0.M.        | RE-ENTRY | F.M.   | 0.M.       | RE-ENTRY   | F.M.     | O.M.      | RE-ENTRY |
| SEM-1<br>Supp.     | 40    |        |                | 40      |         |           | 40   |         |          | 40      |           |            | 40     |             |          | 40     |            |            | 40       |           |          |
|                    |       | BENG   | *              |         | ENG     | *         | Î    | AR*     | à.       |         | THEO      | *          |        | I.S. *      | •        | T      | LH.        | *          |          | HIST      | *        |
| Exam               |       | (Benga | li)            |         | (Englis | ih)       |      | (Arabic | )        |         | (Theolog  | gy)        |        | (Islamic St | udies)   |        | (Islamic H | listory)   |          | (History  | )        |
|                    | E.M.  | 0.M.   | RE-ENTRY       | F.M.    | 0.M.    | RE-ENTRY  | F.M. | 0.M.    | RE-ENTRY | F.M.    | 0.M.      | RE-ENTRY   | F.M.   | 0.M.        | RE-ENTRY | F.M.   | 0.M.       | RE-ENTRY   | F.M.     | 0.M.      | RE-ENTRY |
| SEM-2              | 40    |        |                | 40      |         |           | 40   |         |          | 40      |           |            | 40     |             |          | 40     |            |            | 40       |           |          |
|                    |       | BENG   | *              |         | ENG     | *         |      | AR *    | 5        |         | THEO      | *          |        | I.S. *      | *        |        | I.H.       | *          |          | HIST      | *        |
| Exam               |       | (Benga | li)            |         | (Englis | ih)       |      | (Arabic | )        |         | (Theolog  | gy)        |        | (Islamic St | udies)   |        | (Islamic H | listory)   |          | (History  | )        |
| CEM C              | F.M.  | 0.M.   | RE-ENTRY       | F.M.    | 0.M.    | RE-ENTRY  | F.M. | 0.M.    | RE-ENTRY | F.M.    | 0.M.      | RE-ENTRY   | F.M.   | 0.M.        | RE-ENTRY | F.M.   | 0.M.       | RE-ENTRY   | F.M.     | 0.M.      | RE-ENTRY |
| SEM-2<br>Supp.     | 40    |        |                | 40      |         |           | 40   |         |          | 40      |           |            | 40     |             |          | 40     |            |            | 40       |           |          |
|                    |       | BENG   | *              |         | ENG     | *         | 6    | AR *    | -        |         | THEO      | *          |        | I.S. *      | *        | 1      | I.H.       | *          |          | HIST      | *        |
| Exam               |       | (Benga | li)            |         | (Englis | ih)       |      | (Arabic | )        |         | (Theolog  | gy)        |        | (Islamic St | udies)   |        | (Islamic H | listory)   |          | (History  | )        |
| -                  | F.M.  | 0.M.   | RE-ENTRY       | F.M.    | 0.M.    | RE-ENTRY  | F.M. | 0.M.    | RE-ENTRY | F.M.    | 0.M.      | RE-ENTRY   | F.M.   | 0.M.        | RE-ENTRY | F.M.   | 0.M.       | RE-ENTRY   | F.M.     | 0.M.      | RE-ENTRY |
| Project            | 20    |        |                | 20      |         |           | 20   |         |          | 20      |           |            | 20     |             |          | 20     |            |            | 20       |           |          |

If entered Marks is greater than full Marks then entry box will blink **Red color** as warning.

| * Indicat      |        | ID PRO.     | JECT MA    | RKS 0   | BTAINE          | D IN THE | FAZI | L EXAM  | INATION  |         |           |             |        |              |          |      |             |           |       |         |          |
|----------------|--------|-------------|------------|---------|-----------------|----------|------|---------|----------|---------|-----------|-------------|--------|--------------|----------|------|-------------|-----------|-------|---------|----------|
| mulcat         | es man | datory fiel | ds.        |         |                 |          |      |         |          |         |           |             |        |              |          |      |             |           |       |         |          |
|                |        | -           |            |         | _               |          |      |         | _        |         |           |             |        |              |          |      | _           |           |       |         |          |
| -              |        |             | O.M. GREAT | ER THAN | IF.M.           |          |      | Ma      | o.M      | & RE-EN | ntry MARK | IS MISMATCH | inatio | n            |          |      | _           | MARKS REQ | UIRED |         |          |
| -              |        | RENG        | *          | 1       | ENG             | *        |      | AR *    |          |         | THEO      | *           |        | 15 *         |          |      | IH 1        | *         | 1     | HIST    | *        |
| Exam           |        | (Benga      | li)        |         | (Englis         | h)       |      | (Arabic | :)       |         | (Theolo   | gy)         |        | (Islamic Stu | udies)   |      | (Islamic Hi | istory)   |       | (Histor | ()       |
|                | F.M.   | 0.M.        | RE-ENTRY   | F.M.    | O.M.            | RE-ENTRY | F.M. | 0.M.    | RE-ENTRY | F.M.    | 0.M.      | RE-ENTRY    | F.M.   | 0.M.         | RE-ENTRY | F.M. | 0.M.        | RE-ENTRY  | F.M.  | 0.M.    | RE-ENTR  |
| SEM-1          | 40     | 55          |            | 40      |                 |          | 40   |         |          | 40      |           |             | 40     |              |          | 40   |             |           | 40    |         |          |
|                |        | DENIO       |            |         | FNIO            |          |      | 10.4    |          |         | TUE       |             |        | 10.4         |          |      |             |           |       | LUOT    |          |
| Exam           |        | BENG        | *<br>(i)   |         | ENG<br>(Englis) | <b>*</b> |      | AR *    |          |         | (Theolog  | ( <b>x</b>  |        | I.S. *       | (dion)   |      | (Islamia Hi | *         |       | HIST    | ()<br>() |
|                | F.M.   | 0.M.        | RE-ENTRY   | F.M.    | 0.M.            | RE-ENTRY | F.M. | O.M.    | RE-ENTRY | F.M.    | 0.M.      | RE-ENTRY    | F.M.   | 0.M.         | RE-ENTRY | F.M. | 0.M.        | RE-ENTRY  | F.M.  | O.M.    | RE-ENTR  |
| SEM-1<br>Supp. | 40     |             |            | 40      |                 |          | 40   |         |          | 40      |           |             | 40     |              |          | 40   |             |           | 40    |         |          |
|                |        | DENIC       | +          | 1       | FNC             |          |      |         |          | · · ·   | TUEO      |             |        | 10.1         |          |      |             |           | 1     | LUCT    | •        |
| Exam           |        | (Benga      | li)        |         | (Englis         | h)       |      | (Arabic | .)       |         | (Theolo   | gy)         |        | (Islamic Stu | udies)   |      | (Islamic Hi | istory)   |       | (Histor | ()       |
|                | F.M.   | 0.M.        | RE-ENTRY   | F.M.    | 0.M.            | RE-ENTRY | F.M. | 0.M.    | RE-ENTRY | F.M.    | 0.M.      | RE-ENTRY    | F.M.   | 0.M.         | RE-ENTRY | F.M. | 0.M.        | RE-ENTRY  | F.M.  | 0.M.    | RE-ENTR  |
| SEM-2          | 40     |             |            | 40      |                 |          | 40   |         |          | 40      |           |             | 40     |              |          | 40   |             |           | 40    |         |          |
|                |        | DENC        |            | 1       | ENC             | •        |      |         |          | 1       | THEO      | *           | 1      | 10 1         |          |      |             | •         | 1     | LICT    |          |
| Exam           |        | (Benga      | li)        |         | (Englis         | h)       |      | (Arabic | :)       |         | (Theolo   | gy)         |        | (Islamic Stu | udies)   |      | (Islamic Hi | istory)   |       | (Histor | ()       |
|                | F.M.   | 0.M.        | RE-ENTRY   | F.M.    | 0.M.            | RE-ENTRY | F.M. | 0.M.    | RE-ENTRY | F.M.    | 0.M.      | RE-ENTRY    | F.M.   | 0.M.         | RE-ENTRY | F.M. | 0.M.        | RE-ENTRY  | F.M.  | 0.M.    | RE-ENTR  |
| SEM-2<br>Supp. | 40     |             |            | 40      |                 |          | 40   |         |          | 40      |           |             | 40     |              |          | 40   |             |           | 40    |         |          |
|                |        | BENG        | *          |         | ENG             | *        |      | AR *    | 0        |         | THEO      | *           |        | I.S. *       |          |      | I.H.        | *         |       | HIST    | *        |
| Exam           |        | (Benga      | li)        |         | (Englisi        | h)       |      | (Arabic | :)       |         | (Theolo   | gy)         |        | (Islamic Stu | udies)   |      | (Islamic Hi | istory)   |       | (Histor | ()       |
|                | F.M.   | 0.M.        | RE-ENTRY   | F.M.    | 0.M.            | RE-ENTRY | F.M. | 0.M.    | RE-ENTRY | F.M.    | 0.M.      | RE-ENTRY    | F.M.   | 0.M.         | RE-ENTRY | F.M. | 0.M.        | RE-ENTRY  | F.M.  | 0.M.    | RE-ENTR  |
| Project        | 20     |             |            | 20      |                 |          | 20   |         |          | 20      |           |             | 20     |              |          | 20   |             |           | 20    |         |          |

If **O.M. (Obtained Marks)** mismatch with the **Re-Entry** Marks then entry box will turn **Green color** as warning for correction.

|                | es man     | datory fiel    | ds.         |            |                |          | rust       |                 |          |            |                  |            |            |                        |          |            |                    |                 |            |                 |          |
|----------------|------------|----------------|-------------|------------|----------------|----------|------------|-----------------|----------|------------|------------------|------------|------------|------------------------|----------|------------|--------------------|-----------------|------------|-----------------|----------|
|                |            | _              |             |            | 5770           |          |            | _               | _        |            |                  |            | -          |                        |          |            | _                  | 1000 1000 - Com | 0200-07    |                 |          |
|                |            | -              | O.M. GREATE | R THAN     | F.M.           |          |            | Ma              | o.m.     | . & RE-E   | n the Fa         | S MISMATCH | inatio     | n                      |          |            |                    | MARKS REQ       | UIRED      |                 |          |
|                |            | BENG           | *           | 1          | ENG            | *        |            | AR *            |          |            | THEO             | *          |            | I.S. *                 | 0        |            | LH.                | *               |            | HIST            | *        |
| Exam           |            | (Benga         | li)         |            | (Englis        | h)       |            | (Arabic         | )        |            | (Theolo          | ду)        |            | (Islamic Stu           | dies)    |            | (Islamic H         | istory)         |            | (Histor         | y)       |
| -              | F.M.       | 0.M.           | RE-ENTRY    | F.M.       | 0.M.           | RE-ENTRY | F.M.       | 0.M.            | RE-ENTRY | F.M.       | 0.M.             | RE-ENTRY   | F.M.       | 0.M.                   | RE-ENTRY | F.M.       | 0.M.               | RE-ENTRY        | F.M.       | 0.M.            | RE-ENTRY |
| SEM-1          | 40         | 30             | 35          | 40         |                |          | 40         |                 |          | 40         |                  |            | 40         |                        |          | 40         |                    |                 | 40         |                 |          |
|                |            | BENG           | *           |            | ENG            | *        |            | AR *            |          |            | THEO             | *          |            | I.S. *                 | 0        |            | I.H.               | *               |            | HIST            | *        |
| Exam           | L          | (Benga         | li)         |            | (Englis        | h)       | ļ          | (Arabic         | )        |            | (Theolo          | gy)        |            | (Islamic Stu           | dies)    |            | (Islamic H         | istory)         |            | (Histor         | y)       |
| SEM-1<br>Supp. | F.M.<br>40 | 0.M.           | RE-ENTRY    | F.M.<br>40 | 0.M.           | RE-ENTRY | F.M.<br>40 | 0.M.            | RE-ENTRY | F.M.<br>40 | 0.M.             | RE-ENTRY   | F.M.<br>40 | 0.M.                   | RE-ENTRY | F.M.<br>40 | 0.M.               | RE-ENTRY        | F.M.<br>40 | 0.M.            | RE-ENTRY |
|                |            | BENG           | *           |            | ENG            | *        |            | AR *            |          |            | THEO             | *          |            | I.S. *                 |          |            | I.H.               | *               |            | HIST            | *        |
| Exam           | L          | (Benga         | li)         |            | (Englis        | h)       |            | (Arabic         | )        |            | (Theolo          | ду)        |            | (Islamic Stu           | dies)    |            | (Islamic H         | istory)         |            | (Histor         | y)       |
| SEM-2          | F.M.       | 0.M.           | RE-ENTRY    | F.M.       | 0.M.           | RE-ENTRY | F.M.       | 0.M.            | RE-ENTRY | F.M.       | 0.M.             | RE-ENTRY   | F.M.       | 0.M.                   | RE-ENTRY | F.M.       | 0.M.               | RE-ENTRY        | F.M.       | 0.M.            | RE-ENTR' |
| OLIN L         | 10         |                |             | 10         |                |          | 10         |                 |          | 10         |                  |            | 10         |                        |          | 10         |                    |                 | 10         |                 |          |
| Exam           |            | BENG<br>(Benga | *<br>li)    |            | ENG<br>(Englis | *<br>h)  |            | AR *<br>(Arabic | )        |            | THEO<br>(Theolog | *<br>ay)   |            | I.S. *<br>(Islamic Stu | dies)    |            | I.H.<br>(Islamic H | *<br>istory)    |            | HIST<br>(Histor | *<br>y)  |
|                | F.M.       | 0.M.           | RE-ENTRY    | F.M.       | 0.M.           | RE-ENTRY | F.M.       | 0.M.            | RE-ENTRY | F.M.       | 0.M.             | RE-ENTRY   | F.M.       | 0.M.                   | RE-ENTRY | F.M.       | 0.M.               | RE-ENTRY        | F.M.       | 0.M.            | RE-ENTRY |
| SEM-2<br>Supp. | 40         |                |             | 40         |                |          | 40         |                 |          | 40         |                  |            | 40         |                        |          | 40         |                    |                 | 40         |                 |          |
|                |            | BENG           | *           |            | ENG            | *        |            | AR *            |          |            | THEO             | *          |            | I.S. *                 |          |            | I.H.               | *               |            | HIST            | *        |
| Exam           | 53         | (Benga         | li)         | 8          | (Englis        | h)       |            | (Arabic         | )        |            | (Theolo          | ду)        |            | (Islamic Stu           | dies)    |            | (Islamic H         | istory)         | 55         | (Histor         | y)       |
|                | F.M.       | 0.M.           | RE-ENTRY    | F.M.       | 0.M.           | RE-ENTRY | F.M.       | 0.M.            | RE-ENTRY | F.M.       | 0.M.             | RE-ENTRY   | F.M.       | 0.M.                   | RE-ENTRY | F.M.       | 0.M.               | RE-ENTRY        | F.M.       | 0.M.            | RE-ENTRY |
| Project        | 20         |                |             | 20         |                |          | 20         |                 |          | 20         |                  |            | 20         |                        |          | 20         |                    |                 | 20         |                 |          |

If entered Marks entry field remain **blank** then entry box will turn Orange colour as warning for Marks entry.

|                | es man | datory fiel | ds.          |           |            |          |      |         |          |         |           |            |        |              |          |      |                  |            |       |        |          |
|----------------|--------|-------------|--------------|-----------|------------|----------|------|---------|----------|---------|-----------|------------|--------|--------------|----------|------|------------------|------------|-------|--------|----------|
| Please         | provid | e appropri  | iate marks i | in all ma | andatory i | fields   |      |         |          |         |           |            |        |              |          |      | _                |            |       |        |          |
| -              |        | -           | O.M. GREAT   | R THAN    | F.M.       |          |      | Ma      | o.m      | & RE-ER | ntry Mark | S MISMATCH | inatio | on           |          |      | -                | MARKS REQI | UIRED | _      |          |
|                |        | BENG        | *            | 1         | ENG        | *        |      | AR *    |          |         | THEO      | *          |        | I.S. *       |          |      | LH.              | *          |       | HIST   | *        |
| Exam           |        | (Benga      | li)          |           | (Englis    | h)       | -    | (Arabic | :)       |         | (Theolog  | ay)        |        | (Islamic Stu | dies)    |      | (Islamic Hi      | story)     |       | (Histo | ry)      |
|                | F.M.   | 0.M.        | RE-ENTRY     | F.M.      | 0.M.       | RE-ENTRY | F.M. | 0.M.    | RE-ENTRY | F.M.    | 0.M.      | RE-ENTRY   | F.M.   | 0.M.         | RE-ENTRY | F.M. | 0.M.             | RE-ENTRY   | F.M.  | 0.M.   | RE-ENTRY |
| SEM-1          | 40     |             |              | 40        | 22         | 22       | 40   | 22      | 22       | 40      | 22        | 22         | 40     | 22           | 22       | 40   | 22               | 22         | 40    | 22     | 22       |
|                |        | BENG        | *            |           | ENG        | *        |      | AR *    |          |         | THEO      | *          |        | I.S. *       |          |      | LH.              | *          |       | HIST   | *        |
| Exam           |        | (Benga      | li)          |           | (Englis    | h)       |      | (Arabic | :)       |         | (Theolog  | 1y)        |        | (Islamic Stu | dies)    |      | (Islamic Hi      | story)     |       | (Histo | ry)      |
| CEM-1          | F.M.   | 0.M.        | RE-ENTRY     | F.M.      | 0.M.       | RE-ENTRY | F.M. | 0.M.    | RE-ENTRY | F.M.    | 0.M.      | RE-ENTRY   | F.M.   | 0.M.         | RE-ENTRY | F.M. | 0.M.             | RE-ENTRY   | F.M.  | 0.M.   | RE-ENTRY |
| SUPP.          | 40     |             |              | 40        |            |          | 40   |         |          | 40      |           |            | 40     |              |          | 40   |                  |            | 40    |        |          |
|                |        | BENG        | *            |           | ENG        | *        |      | AR *    |          |         | THEO      | *          |        | I.S. *       | 0        |      | LH. <sup>1</sup> | *          |       | HIST   | *        |
| Exam           |        | (Benga      | li)          |           | (Englis    | h)       |      | (Arabic | .)       |         | (Theolog  | (VE        |        | (Islamic Stu | dies)    |      | (Islamic Hi      | story)     |       | (Histo | (y)      |
|                | F.M.   | 0.M.        | RE-ENTRY     | F.M.      | 0.M.       | RE-ENTRY | F.M. | 0.M.    | RE-ENTRY | F.M.    | 0.M.      | RE-ENTRY   | F.M.   | 0.M.         | RE-ENTRY | F.M. | 0.M.             | RE-ENTRY   | F.M.  | 0.M.   | RE-ENTR' |
| SEM-2          | 40     | 22          | 22           | 40        | 22         | 22       | 40   | 22      | 22       | 40      | 22        | 22         | 40     | 22           | 22       | 40   | 22               | 22         | 40    | 22     | 22       |
|                |        | BENG        | *            |           | ENG        | *        |      | AR *    |          |         | THEO      | *          |        | I.S. *       |          |      | LH.              | *          |       | HIST   | *        |
| Exam           |        | (Benga      | li)          |           | (Englis    | h)       |      | (Arabio | :)       |         | (Theolog  | y)         |        | (Islamic Stu | dies)    |      | (Islamic Hi      | story)     |       | (Histo | ry)      |
| 0514.0         | F.M.   | 0.M.        | RE-ENTRY     | F.M.      | 0.M.       | RE-ENTRY | F.M. | 0.M.    | RE-ENTRY | F.M.    | 0.M.      | RE-ENTRY   | F.M.   | 0.M.         | RE-ENTRY | F.M. | 0.M.             | RE-ENTRY   | F.M.  | 0.M.   | RE-ENTRY |
| SEM-2<br>Supp. | 40     |             |              | 40        |            |          | 40   |         |          | 40      |           |            | 40     |              |          | 40   |                  |            | 40    |        |          |
|                |        | BENG        | *            |           | ENG        | *        |      | AR*     | -        |         | THEO      | *          |        | I.S. *       |          |      | LH.              | *          |       | HIST   | *        |
| Exam           |        | (Benga      | li)          |           | (Englis    | h)       |      | (Arabic | :)       |         | (Theolog  | ay)        |        | (Islamic Stu | dies)    |      | (Islamic Hi      | story)     |       | (Histo | ry)      |
|                | F.M.   | 0.M.        | RE-ENTRY     | F.M.      | 0.M.       | RE-ENTRY | F.M. | 0.M.    | RE-ENTRY | F.M.    | 0.M.      | RE-ENTRY   | F.M.   | 0.M.         | RE-ENTRY | F.M. | 0.M.             | RE-ENTRY   | F.M.  | 0.M.   | RE-ENTRY |
| Project        | 20     | 11          | 11           | 20        | 11         | 11       | 20   | 11      | 11       | 20      | 11        | 11         | 20     | 11           | 11       | 20   | 11               | 11         | 20    | 11     | 11       |

If entered Marks is less than Pass Marks then **Supplementary Marks** entry box will enable for Marks Entry.

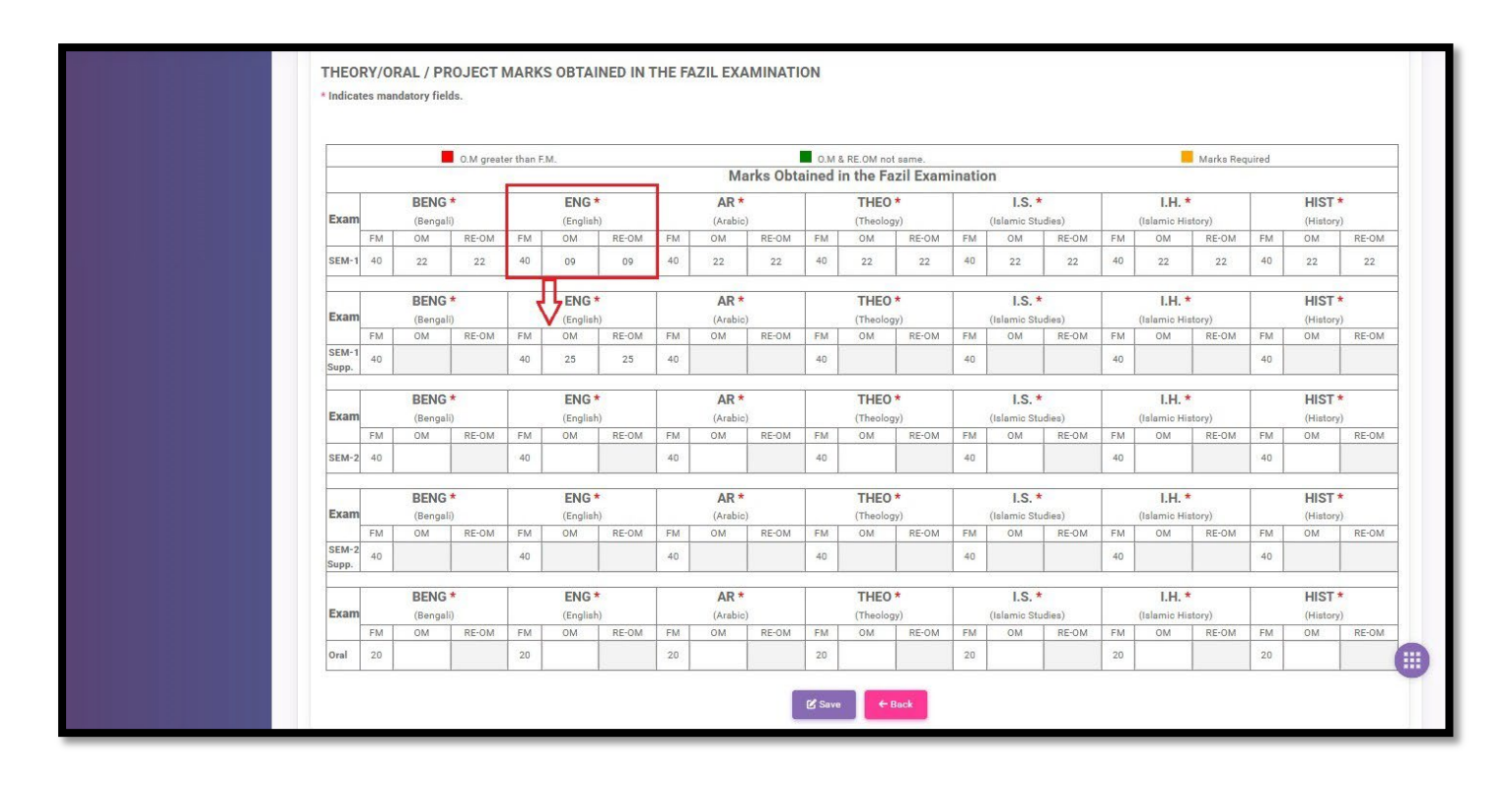

**Step 8:** After Semester-wise and Subject-wise Marks entry is completed then clicks on **"SAVE"** button.

|                | RY AI    | ND PRO.       | JECT MA         | RKS C    | BTAINE     | D IN THE   | FAZ  | L EXAM  | INATION   |         |                 |            |       |              |                   |      |             |                    |       |          |          |
|----------------|----------|---------------|-----------------|----------|------------|------------|------|---------|-----------|---------|-----------------|------------|-------|--------------|-------------------|------|-------------|--------------------|-------|----------|----------|
| * Indicat      | tes mai  | ndatory fiel  | ds.             |          |            |            |      |         |           |         |                 |            |       |              |                   |      |             |                    |       |          |          |
| Please         | e provid | le appropr    | iate marks      | in all m | andatory f | ïelds      |      |         |           |         |                 |            |       |              |                   |      |             |                    |       |          |          |
| <u></u>        |          |               | O.M. GREAT      | ER THAN  | F.M.       |            |      | 14      | 0.M       | & RE-EN | TRY MARK        | S MISMATCH |       |              |                   |      | _           | MARKS REQ          | UIRED |          |          |
|                |          |               |                 |          |            |            |      | IVIa    | arks Obta | inea    | n the Fa        | IZII Exam  | natio | n            |                   |      |             |                    |       |          |          |
| Even           |          | BENG          | *               |          | ENG        | *          |      | AR *    |           |         | THEO            | *          |       | I.S. *       |                   |      | I.H. 1      | *                  |       | HIST     | *        |
| Exam           | EM       | (Benga<br>O M | li)<br>RE-ENTRY | EM       | (English   | RE-ENTRY   | EM   | (Arabic | RE-ENTRY  | EM      | (Theolog<br>O M | BE-ENTRY   | EM    | (Islamic Stu | dies)<br>RE-ENTRY | EM   | (Islamic Hi | story)<br>RE-ENTRY | EM    | (History | y)       |
| SEM-1          | 40       | 22            | 22              | 40       | 22         | 22         | 40   | 22      | 22        | 40      | 22              | 22         | 40    | 22           | 22                | 40   | 22          | 22                 | 40    | 22       | 22       |
|                |          | DENC          |                 | 1        | FNO        |            |      | 40.4    |           |         | TUEO            |            |       | 10.4         |                   |      |             |                    |       | LUCT     | -        |
| Exam           |          | (Benga        | li)             |          | (English   | <b>h</b> ) |      | (Arabic | :)        |         | (Theolor        | (VE        |       | (Islamic Stu | dies)             |      | (Islamic Hi | story)             |       | (Histor  | v)       |
|                | F.M.     | 0.M.          | RE-ENTRY        | F.M.     | 0.M.       | RE-ENTRY   | F.M. | 0.M.    | RE-ENTRY  | F.M.    | 0.M.            | RE-ENTRY   | F.M.  | 0.M.         | RE-ENTRY          | F.M. | 0.M.        | RE-ENTRY           | F.M.  | 0.M.     | RE-ENTR  |
| SEM-1<br>Supp. | 40       |               |                 | 40       |            |            | 40   |         |           | 40      |                 |            | 40    |              |                   | 40   |             |                    | 40    |          |          |
|                |          | BENG          | *               |          | ENG        | *          |      | AR *    | 91        |         | THEO            | *          |       | I.S. *       | 0                 |      | LH.         | *                  |       | HIST     | *        |
| Exam           |          | (Benga        | li)             |          | (English   | h)         |      | (Arabic | :)        |         | (Theolog        | ду)        |       | (Islamic Stu | dies)             |      | (Islamic Hi | story)             |       | (History | y)       |
|                | F.M.     | 0.M.          | RE-ENTRY        | F.M.     | 0.M.       | RE-ENTRY   | F.M. | 0.M.    | RE-ENTRY  | F.M.    | 0.M.            | RE-ENTRY   | F.M.  | 0.M.         | RE-ENTRY          | F.M. | 0.M.        | RE-ENTRY           | F.M.  | 0.M.     | RE-ENTRY |
| SEM-2          | 40       | 22            | 22              | 40       | 22         | 22         | 40   | 22      | 22        | 40      | 22              | 22         | 40    | 22           | 22                | 40   | 22          | 22                 | 40    | 22       | 22       |
|                |          | BENG          | *               |          | ENG        | *          |      | AR *    |           |         | THEO            | *          |       | I.S. *       |                   |      | I.H.        | *                  |       | HIST     | *        |
| Exam           |          | (Benga        | li)             |          | (English   | h)         |      | (Arabic | :)        |         | (Theolog        | y)         |       | (Islamic Stu | dies)             |      | (Islamic Hi | story)             |       | (History | y)       |
| CEM-2          | F.M.     | 0.M.          | RE-ENTRY        | F.M.     | 0.M.       | RE-ENTRY   | F.M. | 0.M.    | RE-ENTRY  | F.M.    | 0.M.            | RE-ENTRY   | F.M.  | 0.M.         | RE-ENTRY          | F.M. | 0.M.        | RE-ENTRY           | F.M.  | 0.M.     | RE-ENTRY |
| Supp.          | 40       |               |                 | 40       |            |            | 40   |         |           | 40      |                 |            | 40    |              |                   | 40   |             |                    | 40    |          |          |
|                |          | BENG          | *               |          | ENG        | *          |      | AR *    |           |         | THEO            | *          |       | I.S. *       |                   |      | LH.         | *                  |       | HIST     | *        |
| Exam           |          | (Benga        | li)             |          | (English   | h)         |      | (Arabic | :)        |         | (Theolog        | ay)        |       | (Islamic Stu | dies)             |      | (Islamic Hi | story)             |       | (History | y)       |
|                | F.M.     | 0.M.          | RE-ENTRY        | F.M.     | 0.M.       | RE-ENTRY   | F.M. | 0.M.    | RE-ENTRY  | F.M.    | 0.M.            | RE-ENTRY   | F.M.  | 0.M.         | RE-ENTRY          | F.M. | 0.M.        | RE-ENTRY           | F.M.  | 0.M.     | RE-ENTR  |
| Project        | 20       | 11            | 11              | 20       | 11         | 11         | 20   | 11      | 11        | 20      | 11              | 11         | 20    | 11           | 11                | 20   | 11          | 11                 | 20    | 11       | 11       |

After click on save button a pop-up message will appear in right side corner **"Marks** is submitted successfully"

| 🔘 WBBME 🕓        |                                  |                                                |                      |                                                   |                           |                                                                        |                                 |                                                                                     | JOYDEVPUR F.U.     | O SI 🗸 Succes                                 | s Marks is submited                               | successfully |
|------------------|----------------------------------|------------------------------------------------|----------------------|---------------------------------------------------|---------------------------|------------------------------------------------------------------------|---------------------------------|-------------------------------------------------------------------------------------|--------------------|-----------------------------------------------|---------------------------------------------------|--------------|
| 🗭 Home 🗸 🗸       | SEMESTER ENR                     | OLLMENT LI                                     | ST                   |                                                   |                           |                                                                        |                                 |                                                                                     |                    |                                               |                                                   |              |
| SEM BASED        |                                  |                                                |                      |                                                   |                           |                                                                        |                                 |                                                                                     |                    |                                               |                                                   |              |
| FAZIL EXAM 🔗 •   | Madrasah Name                    |                                                | Madrasah Index       |                                                   | Registration No           |                                                                        | Reg. Year                       |                                                                                     | Exam type          | s                                             | Student type                                      |              |
| Marks Entry List | JOYDEVPUR F.U                    | O.SENIOR I                                     | 05050301014          |                                                   | Registration number       |                                                                        | Select Reg. Year                | ~                                                                                   | FAZIL              |                                               | Select student type                               | ~            |
|                  | Paper type                       |                                                | Gender               |                                                   | Religion                  |                                                                        | Entry Status                    |                                                                                     |                    |                                               |                                                   |              |
|                  | Select paper type                | • •                                            | Select a gender      | ~                                                 | Select a religion         | ~                                                                      | Select Entry status             | ~                                                                                   |                    |                                               |                                                   |              |
|                  |                                  |                                                |                      |                                                   |                           |                                                                        |                                 |                                                                                     |                    |                                               | Show                                              | 5 ¢ entrie:  |
|                  | SLNO                             | REG.NO.                                        | 11                   | NAME                                              | 11                        | D.O.B/ GE                                                              | IDER                            | CASTE /<br>RELIGION /<br>STUDENT TY<br>PAPER TYPE                                   | 19E /              | STATUS                                        | Show                                              | 5 ¢ entries  |
|                  | SLNO<br>                         | REG.NO.                                        | tt<br>58             | NAME<br>AHMADULLA I                               | ±۱.<br>MOLLA              | D.O.B/ GE7<br>02-02-20<br>Male                                         | ider<br>L†                      | CASTE /<br>RELIGION /<br>STUDENT TY<br>PAPER TYPE<br>NA /<br>ISLAM                  | <b>/₽Ε/</b><br>Ε ↓ | STATUS                                        | ACTION                                            | 5 ¢ entries  |
|                  | SLNO<br>1<br>1<br>2              | REG.NO.<br>J05410000                           | ±۱<br>58<br>59       | NAME<br>AHMADULLA I<br>AJMAL SARKA                | 11<br>MOLLA<br>AR         | 02-02-24<br>Male<br>18-12-24<br>Male                                   | 10ER<br>1006<br>1004            | CASTE /<br>RELIGION /<br>STUDENT TY<br>PAPER TYPE<br>NA /<br>ISLAM<br>NA /<br>ISLAM | rPE/<br>E ↓        | STATUS (REGISTERED) (REGISTERED)              | Show<br>ACTION<br>11<br>Ø                         | 5 • entries  |
|                  | SLNO<br>1<br>1<br><br>2<br><br>3 | REG.NO.<br>J05410000<br>J05410000<br>J05410007 | 21<br>58<br>59<br>70 | NAME<br>AHMADULLA I<br>AJMAL SARKA<br>EUCHHUF ALI | tt<br>Molla<br>Ar<br>Shah | D.0.8/ GET<br>02-02-22<br>Male<br>18-12-22<br>Male<br>27-05-20<br>Male | 1000 LT<br>2006<br>2004<br>2002 | CASTE/<br>RELIGION /<br>STUDENT TY<br>PAPER TYPE<br>NA /<br>ISLAM<br>NA /<br>ISLAM  | ₽₽£/<br>E          | STATUS (REGISTERED) (REGISTERED) (REGISTERED) | Action<br>L17<br>CC<br>CC<br>CC<br>CC<br>CC<br>CC | 5 • entries  |

The Institute can also enter Marks by using only students' **Registration Number**.

| <b>Вине</b>      |                              |                     |                         |                                                 | GHURISHA SENIOR MAD      | DRASAH (OPERATOR) 02050301024                                                                                                    |
|------------------|------------------------------|---------------------|-------------------------|-------------------------------------------------|--------------------------|----------------------------------------------------------------------------------------------------|
| Home             | Enrollment list              |                     |                         |                                                 |                          |                                                                                                    |
| Enrollment data  |                              |                     |                         |                                                 |                          |                                                                                                    |
| SEM BASED        | Martinet Name                | Marken Marken       | Developmentary Ma       | Deer View                                       |                          | Designation of the second second seco |
| FAZIL EXAM       | GHURISHA SENIOR M            | 02050301024         | 1024100004              | Select Reg. Year                                | FAZIL                    | Select student type                                                                                                    |
| Marks Entry List | Paper type                   | Gender              | Religion                | Enrty Status                                    |                          |                                                                                                    |
|                  | Select paper type 🗸          | Select a gender 🗸 🗸 | Select a religion 🗸     | Select Entry status                             |                          |                                                                                                    |
|                  | Search Reset                 |                     |                         |                                                 |                          | Show 5 • entries                                                                                                    |
|                  | SLNO REG.NO.<br>↓↑           | NAME<br>↓↑          | D.O.B/ GEP              | NDER CASTE/<br>RELIGION<br>STUDENT<br>PAPER TYP | י<br>ויעידובו<br>איב גוז | ACTION                                                                                                    |
|                  | <sup>11</sup> <b>I024100</b> | 002 RAHIMA MC       | DNDAL 26-06-20          | 005 NA /<br>ISLAM                               | REC                      | GISTERED                                                                                                    |
|                  | 12 1024100                   | 003 HALIMA KH       | ATUN 15-01-20<br>Female | 007 NA /<br>ISLAM                               | REC                      | GISTERED E                                                                                                    |
|                  | <sup>13</sup> <b>I024100</b> | RUBINA KH           | ATUN 04-12-20           | 006 NA /                                        | REC                      | GISTERED                                                                                                    |

|                  | ~     |                       |                     |                   |                                      |                     |                       |
|------------------|-------|-----------------------|---------------------|-------------------|--------------------------------------|---------------------|-----------------------|
| EM BASED         | ~ •   | drasah Name           | Madrasah Index      | Registration No   | Reg. Year                            | Exam type           | Student type          |
| AZIL EXAM        | •     | GHURISHA SENIOR M/ 🗸  | 02050301024         | 1024100004        | Select Reg. Year 🗸                   | FAZIL               | Select student type 🗸 |
| Marks Entry List | • Pap | per type              | Gender              | Religion          | Enrty Status                         |                     |                       |
|                  |       | Select paper type 🗸 🗸 | Select a gender 🛛 🗸 | Select a religion | Select Entry status 🗸 🗸              |                     |                       |
|                  | SU    | NO REG.NO.            | NAME                | D.O.B/ GE         | NDER CASTE/                          | STA                 | ATUS ACTION           |
|                  |       |                       |                     |                   | RELIGION A<br>STUDENT 1<br>PAPER TYP | /<br>TYPE/<br>≄E ↓î |                       |
|                  |       |                       |                     |                   |                                      |                     |                       |

**Step 9:** To view the students list, whose Semester-wise Marks have been entered, click on **entry status tab** and select entry status 'Submit'.

| О WBBME          | *             |             |                     |                     |                     | GHURISHA SENIOR                         | MADRASAH (OPERAT | OR) 02050301024    |
|------------------|---------------|-------------|---------------------|---------------------|---------------------|-----------------------------------------|------------------|--------------------|
| Home             | Enrollment li | st          |                     |                     |                     |                                         |                  |                    |
| Enrollment data  | *             |             |                     |                     |                     |                                         |                  |                    |
| SEM BASED        |               |             |                     |                     |                     |                                         |                  |                    |
|                  | Madrasah Nan  | e           | Madrasah Index      | Registration No     | Reg. Year           | Exam type                               | Student          | type               |
| FAZIL EXAM       | GHURISHA      | SENIOR M/ V | 02050301024         | Registration number | Select Reg. Year    | ✓ FAZIL                                 | Selec            | t student type 🗸 🗸 |
| Marks Entry List | Paper type    |             | Gender              | Religion            | Enrty Status        |                                         |                  |                    |
|                  | Select pape   | type 🗸      | Select a gender 🗸 🗸 | Select a religion   | Select Entry status | ~                                       |                  |                    |
|                  |               |             |                     |                     | Select Entry status |                                         |                  |                    |
|                  | Search        | Reset       |                     |                     | Registered          |                                         |                  |                    |
|                  |               |             |                     |                     | Submit              |                                         |                  |                    |
|                  |               |             |                     |                     |                     |                                         |                  | Show 5 ¢ entries   |
|                  | SLNO          | REG.NO.     | NAME                | D.O.B/ 0            | ENDER CA            | STE/                                    | STATUS           | ACTION             |
|                  | ų             |             |                     |                     | RE<br>ST<br>UT PA   | LIGION /<br>UDENT TYPE /<br>PER TYPE 41 |                  | ÷ ↓î               |
|                  | 1             | 10241000    | 23 SK ISMAIL        | 18-03-<br>Male      | 2006 NA<br>ISI      | A /<br>.AM                              | REGISTERED       | ß                  |
|                  | 2             | 10241000    | 24 SK RIYAJU        | L 05-11-<br>Male    | 2006 NA<br>ISI      | A /<br>AM                               | REGISTERED       |                    |
|                  | 3             | 10241000    | 25 SK AMINU         | LISLAM 07-01-       | 2006 NA             | A/                                      | REGISTERED       | C                  |

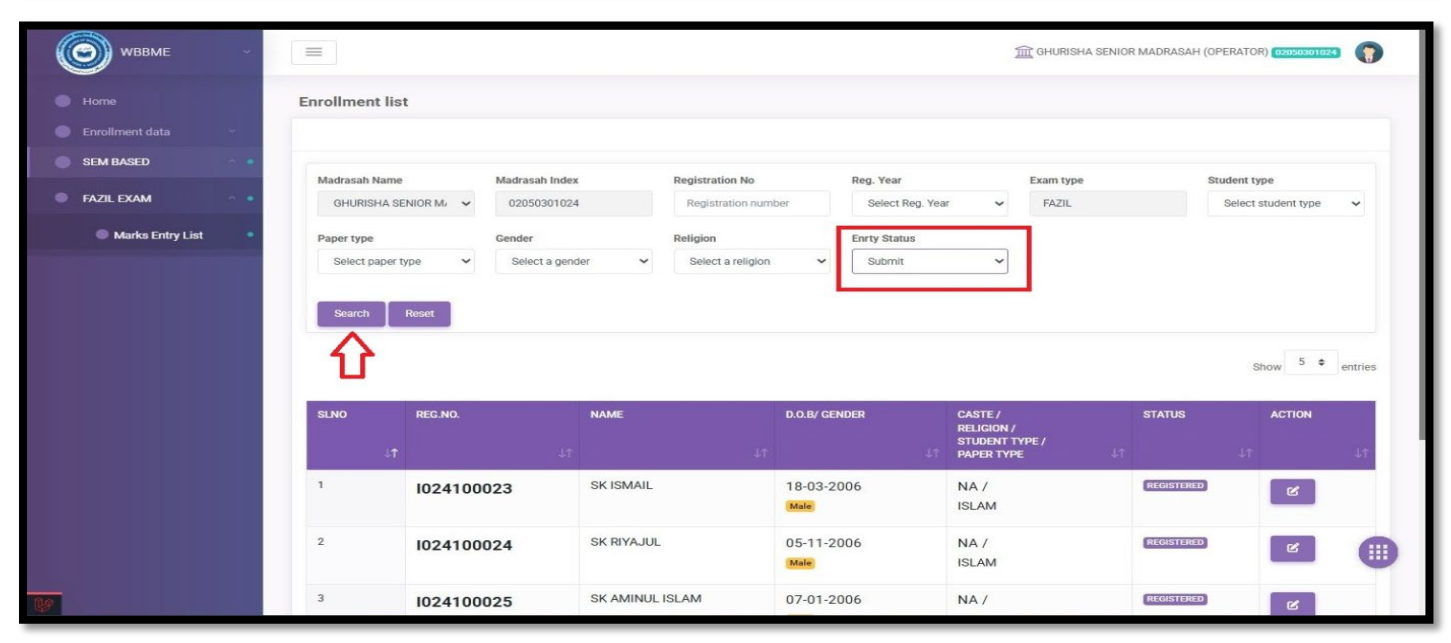

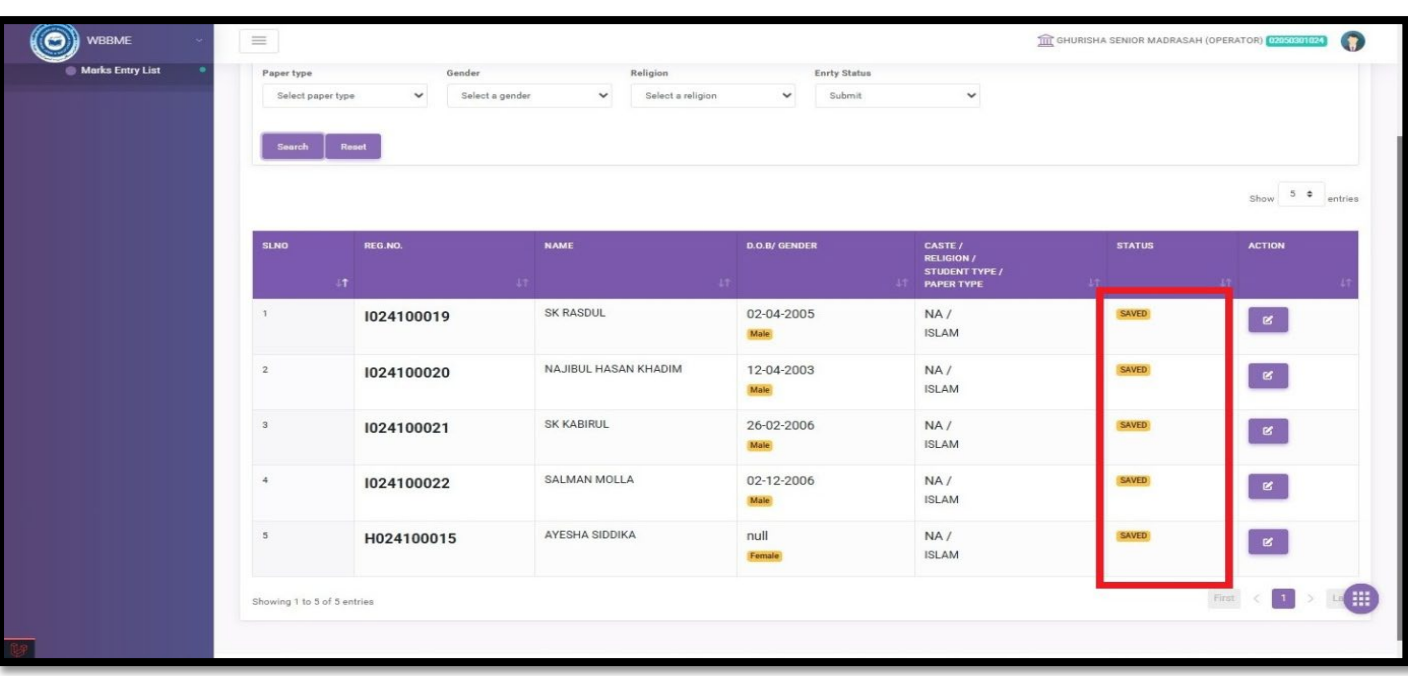